## SIEMENS西门子 中国大连市智能化工控设备代理商

| 产品名称 | SIEMENS西门子<br>中国大连市智能化工控设备代理商             |
|------|-------------------------------------------|
| 公司名称 |                                           |
| 价格   | .00/件                                     |
| 规格参数 | 西门子:代理经销商<br>模块:全新原装 假一罚十<br>德国:正品现货 实体经营 |
| 公司地址 | 上海市松江区石湖荡镇塔汇路755弄29号1幢一层<br>A区213室        |
| 联系电话 | 15801815554 15801815554                   |

## 产品详情

在导航中选择参数组在所选导航内,可在显示"所有参数"(All parameters) 或显示所选的下级参数组二者中选择其一。1. 在导航中单击所需的参数组。参数表仅显示该参数组的参 数。选择比较值(在线)要为"比较值"(Compare values)功能设置比较值,请按下列步骤操作:1. 在"选择比较值"(Selection of compare values)下拉列表中选择所需的比较值。 - 项目起始值/PLC 起始值 – 项目起始值/快照 – PLC 起始值/快照默认情况下,会设置"项目起始值/PLC 起始值"(Start value project / Start value PLC) 选项。保存"参数视图"(Parameter view) 的默认设置要保存参数视图的以上自定义项,请按下列步骤操作:1.根据需要自定义参数视图。2. 单击参数视图右上角的"保存窗口设置"(Save window settings) 按钮 。使用参数视图概述如下文所述,下表提供了在线和离线状态下的参数视图功能总览。"离线"列= X:只能在离线模式下使用本功能。"在线"列=X: 只能在在线模式下使用本功能。过滤参数表可通过下列方式过滤参数表中的参数: 使用文本过滤器 使用导航子组两种过滤方法可同时使用。使用文本过滤器可过滤参数表中可见的文本。 这表示只可以过滤显示的参数行和参数列中的文本。1. 在"文本过滤器…"(Text filter...) 输入框中输入所 需字符串以进行过滤。参数表仅显示包含该字符串的参数。文本过滤器会在下列情况下复位。 当选择了导航中的另一个参数组时。 当导航从数据导航更改为功能导航,或从功能导航更改为数据导航时。使用导航子组1. 在导航中单击所需的参数组,例如"静态"(Static)。参数表仅会显示静态参数。 可以为导航的一些组选择其它子组。2. 如果要再次显示所有参数,请在导航中单击"所有参数"(All parameters)。将参数表排序参数值按行排列。参数表可以按照任意显示的列进行排序。 包含数字值的列会按照数字值的峰值进行排序。 文本列会按照字母顺序进行排序。按列排序1. 将光标放在所需列的标题单元格中。该单元格的背景会变为蓝色。2. 单击列标题。结果整个参数表会按照所选的列进行排序。 列标题中会出现一个尖向上的三角形。再次单击列标题会按以下情况更改排序方式: 符号 " " : 参数表按升序排序。 符号"":参数表按降序排序。 无符号: 再次移除排序。

参数表采用默认显示。排序时,忽略"在 DB 中的名称"列的"../"前缀。将参数数据传送给其它编辑器 在选择了参数表的整个参数行之后,可以使用以下操作:拖放